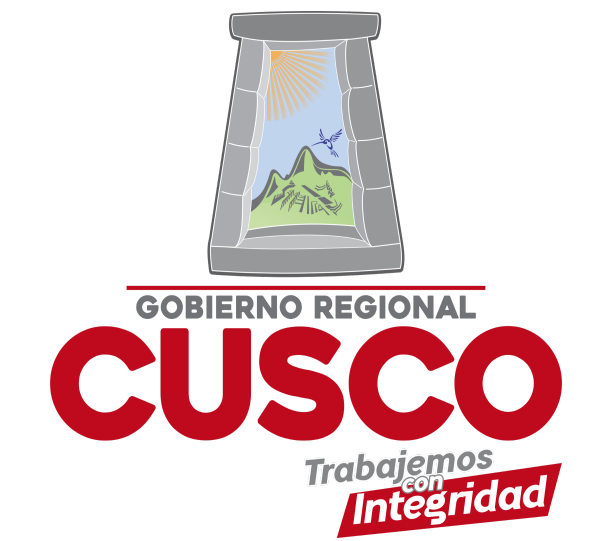

## **REGISTRO EN EL SISTEMA**

## **IMAGEN 1**

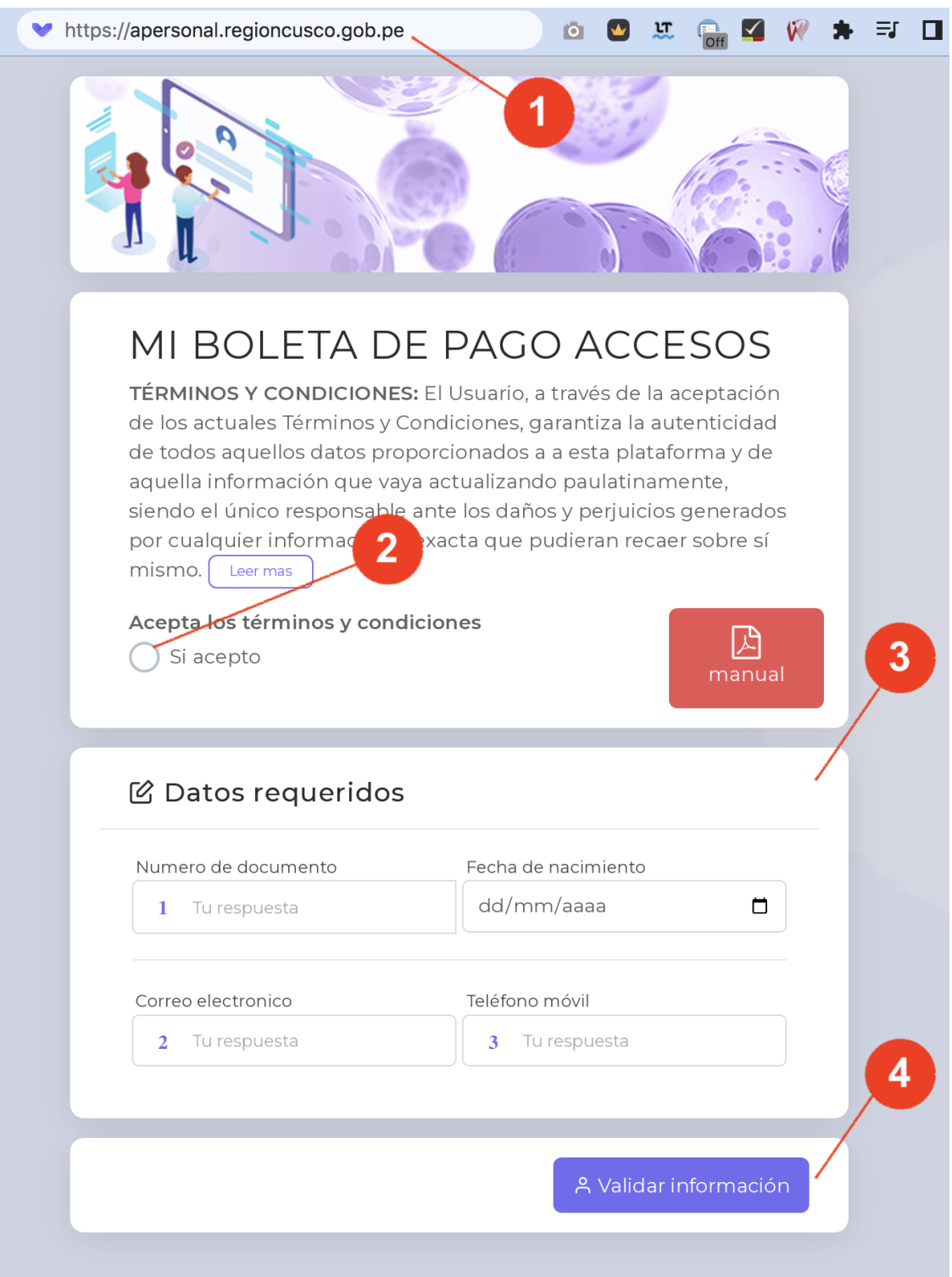

- Ingresar a u navegador web y escribir la siguiente ruta (<u>https://apersonal.regioncusco.gob.pe</u>), visualiza la **IMAGEN 1**
- 2) Acepta los términos y condiciones es obligatorio
- Agrega información del formulario Número de documento, fecha de nacimiento, Correo electrónico y teléfono móvil.
  NOTA: el dato de correo es muy importante por favor digitar bien el correo dado que al correo ingresado llegaran las boletas que solicites
- Una vez llenado el formulario dar clic en el botón Validar información si los datos fueron correctos podrás solicitar tus boletas y certificados como sé muestra en la siguiente imagen:

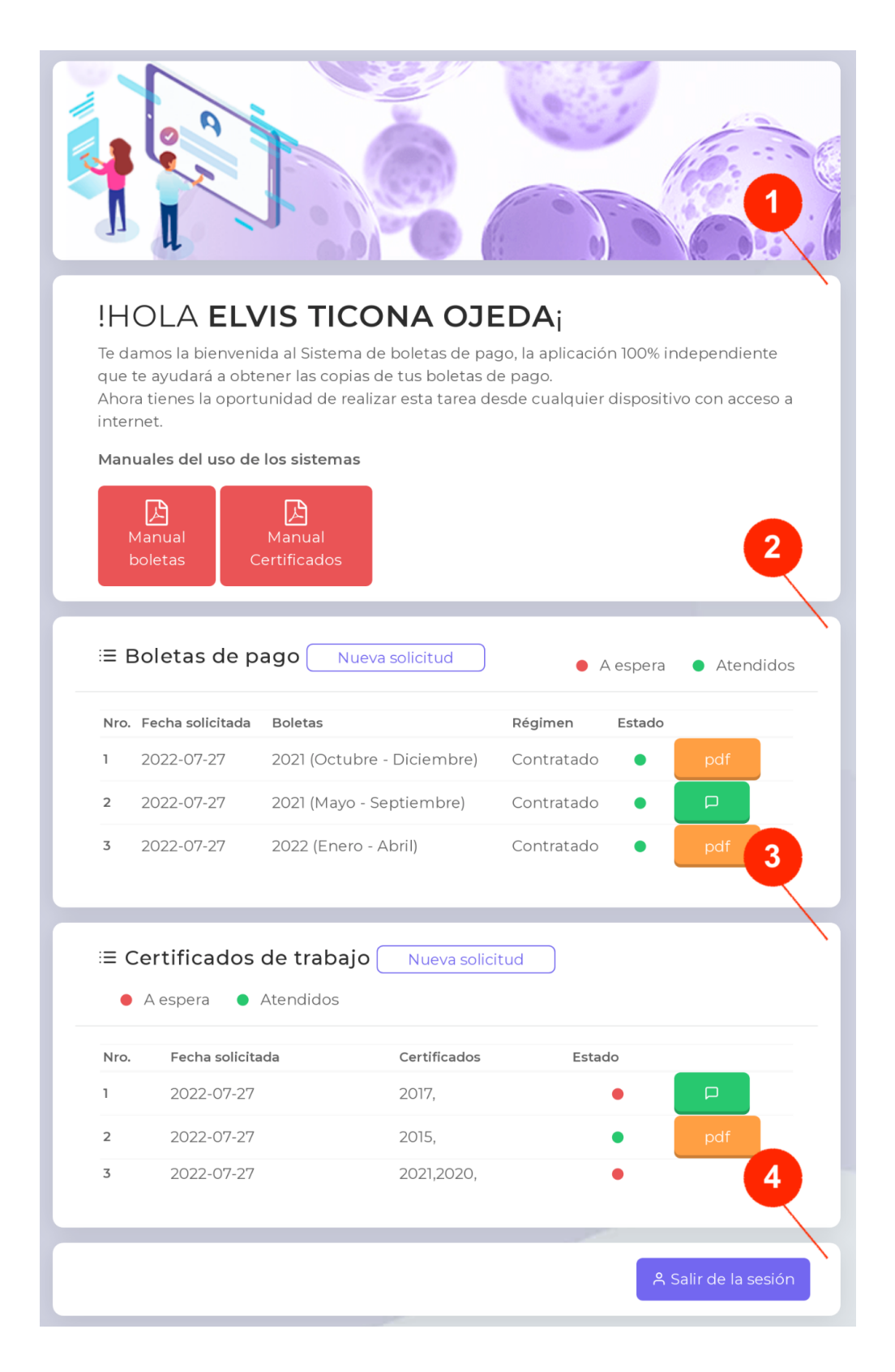

- 1) Sección de bienvenida y manuales
- 2) Sección para solicitar Boletas de pago
- 3) Sección para solicitar Certificados de Trabajo
- 4) Botón para salir de la sesión

En caso de algún error en el llenado de datos saldrá un mensaje especificando el error